# TATA STEEL

WeAlsoMakeTomorrow

## SampoornaNXT

ACE ROLE

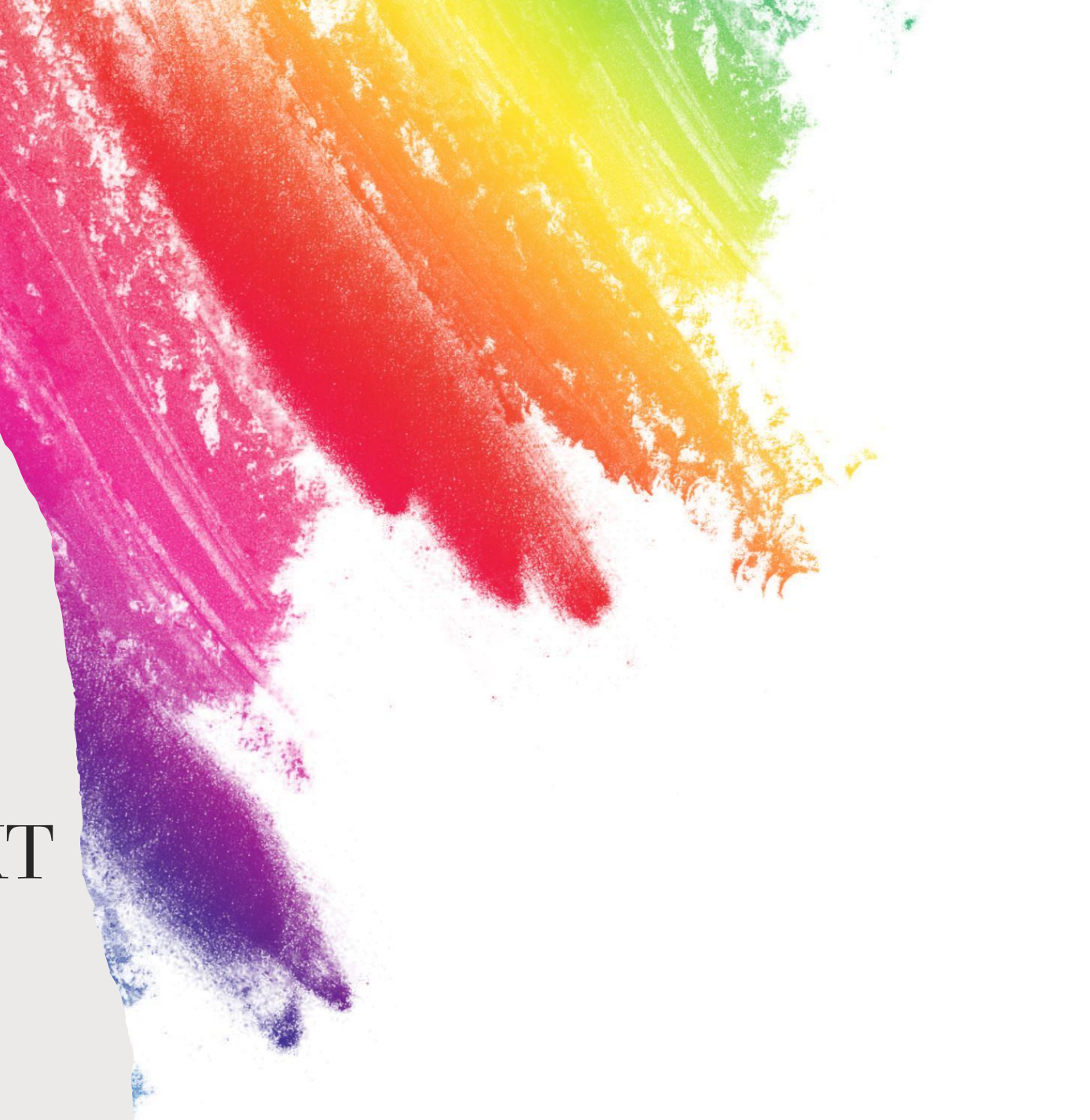

### Login Steps

Please use the below link to login in SampoornaNXT:

https://sampoornanxt.tatasteel.com

Use the registered email id and phone no.

1<sup>st</sup> time, please use the forgot password and change your password.

Once you are done with the password change, please try to login

Please validate the OTP , received on your mail id/phone

\* who are already onboarded on Aashiyana Transact, please use the same credential to login

| ТАТА                                                |                 |
|-----------------------------------------------------|-----------------|
| Log in to your a                                    | ccount          |
| Welcome back! Please enter                          | your details    |
| nail or Phone Number<br>Enter Email or Phone Number |                 |
| assword                                             |                 |
| Enter Password                                      | ø               |
| isbYe Captcha Cod                                   | de              |
| n't read the image? Please click here to ref        | fresh           |
| Keep me signed in                                   | Forgot password |
|                                                     |                 |

Once you logged in you will be landed on Homepage screen like below :

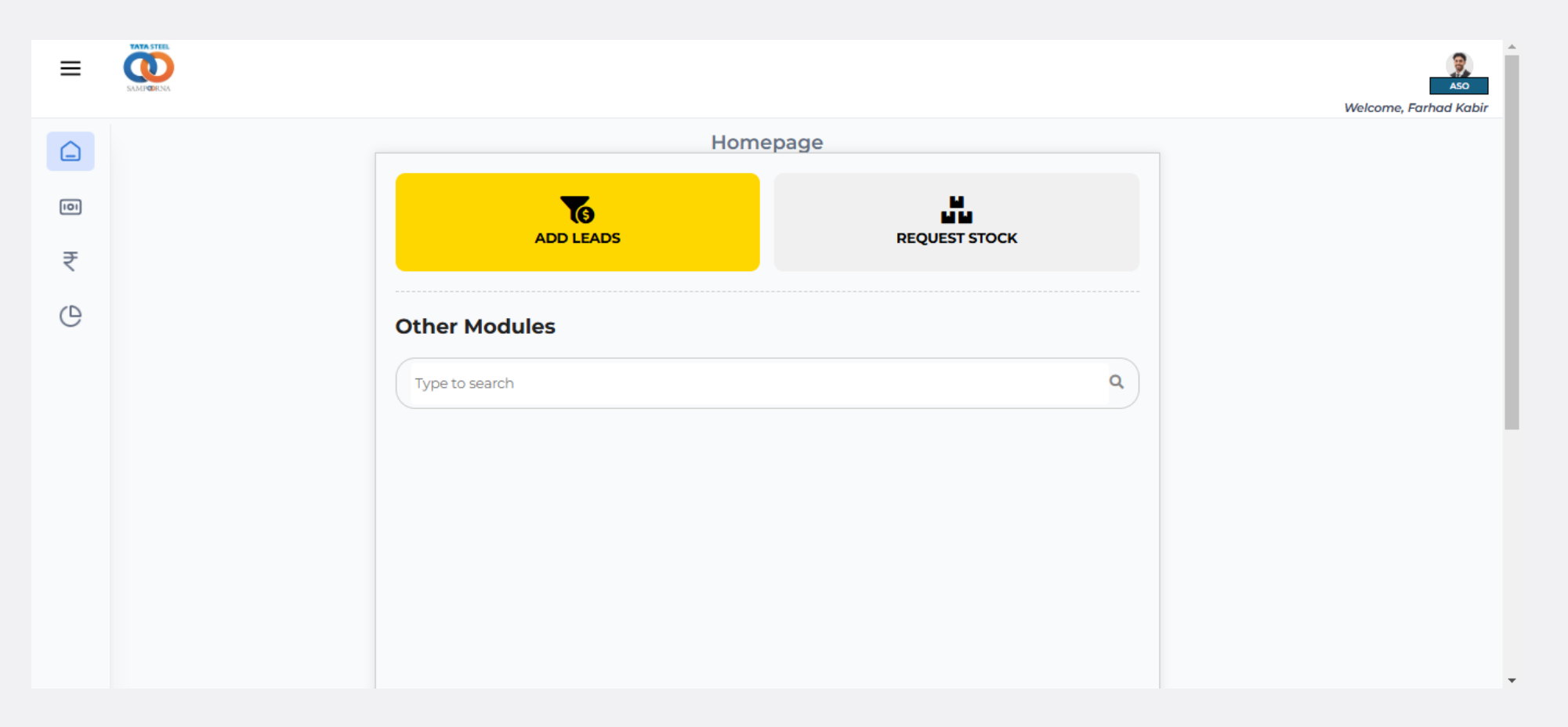

Click the Add Lead Tiles and below screen will be visible :

| =   |                                           |                     |
|-----|-------------------------------------------|---------------------|
| Â   | Le                                        | ads                 |
|     | Mobile No *                               | Name *              |
| 101 | Please enter a 10 digit unique phone numb | Please enter a name |
|     | Quantity *                                | Expected Date *     |
|     | Please enter a quantity                   | DD-MM-YYYY          |
|     | Pincode *                                 | State               |
| è   | Please enter a 6 digit pincode            | State               |
|     | District                                  | Taluka              |
|     | District                                  | Taluka              |
|     | Address                                   |                     |
|     | Address                                   |                     |
|     |                                           |                     |
|     |                                           |                     |
|     | Select an aso                             | ~                   |
|     | Select an option                          | -                   |
|     | Add more details                          |                     |
|     |                                           |                     |
|     |                                           |                     |
|     | ± Sub                                     | mit Lead            |
|     | <b>_</b> 300                              |                     |

#### Screen for New Lead with the mandatory identifier (\*):

|                                                  |                                           |                     | Velcome CL KUNDU AND SONS MALDA CL KUNDU AND SONS MALDA |                                                          | Address          |                       |
|--------------------------------------------------|-------------------------------------------|---------------------|---------------------------------------------------------|----------------------------------------------------------|------------------|-----------------------|
| 0                                                | Le                                        | ads                 |                                                         |                                                          | Select an aso    |                       |
|                                                  | Mobile No *                               | Name *              |                                                         |                                                          | Select an option | ×                     |
|                                                  | Please enter a 10 digit unique phone numb | Please enter a name |                                                         |                                                          |                  |                       |
| 0)                                               | Cupatine *                                | Eveneted Date *     |                                                         |                                                          | Customer Segment | Lead Source           |
|                                                  | Please enter a quantity                   | DD-MM-YYYY          |                                                         |                                                          |                  |                       |
| ₹                                                |                                           |                     |                                                         |                                                          | Occupation       | House Type            |
|                                                  | Pincode *                                 | State               |                                                         |                                                          | Select 🗸         | Select 🗸              |
| e                                                | Prease enter a o digit pricode            | State               |                                                         |                                                          | Square Feet      | Stage of Construction |
|                                                  | District                                  | Taluka              |                                                         |                                                          | Square Feet      | Select 🗸              |
|                                                  | District                                  | Taluka              |                                                         |                                                          | Cement Brand     |                       |
|                                                  | Address Address                           |                     |                                                         |                                                          | Select           | v                     |
|                                                  |                                           |                     |                                                         |                                                          | Add more details |                       |
| Select an aso Select an option  Add more details |                                           |                     |                                                         |                                                          |                  |                       |
|                                                  |                                           |                     |                                                         |                                                          |                  |                       |
|                                                  |                                           |                     |                                                         | Sub                                                      | mit Lead         |                       |
|                                                  | <b>≜</b> Sub                              | mit Lead            |                                                         | NUT DIFFICIAL MUTILIANS TRANSPORT Konsultados Hub. Suron | or A FAOs        |                       |

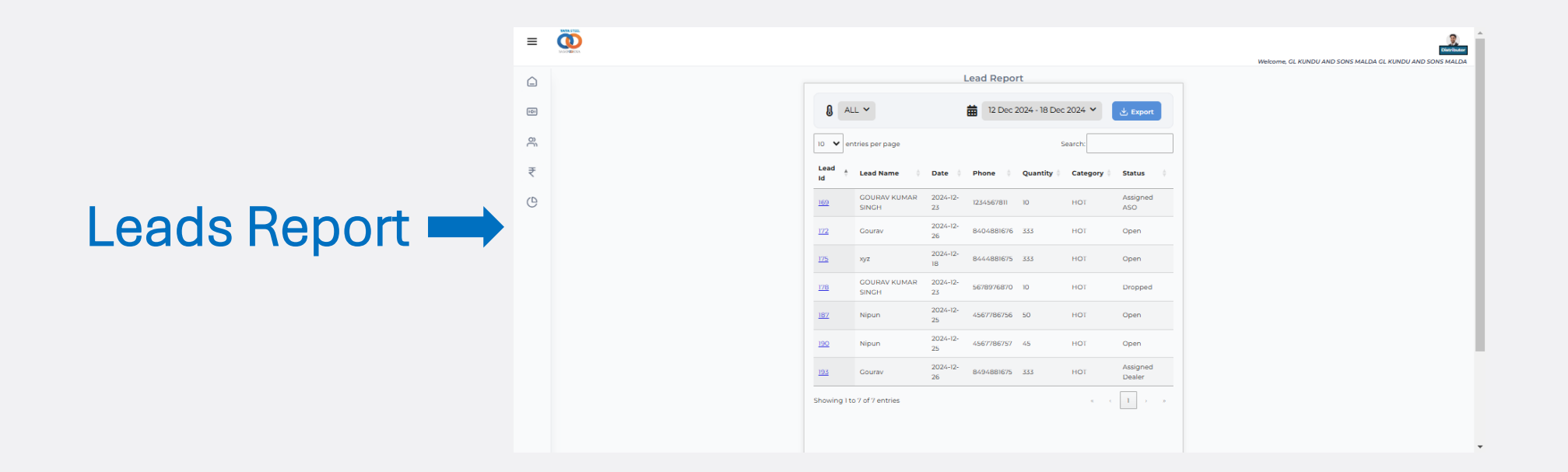